## OBJEDNÁNÍ PLATEBNÍ KARTY VE VIRTUÁLNÍ POBOČCE

## Ve službě CEB si díky Virtuální pobočce snadno objednáte novou platební kartu:

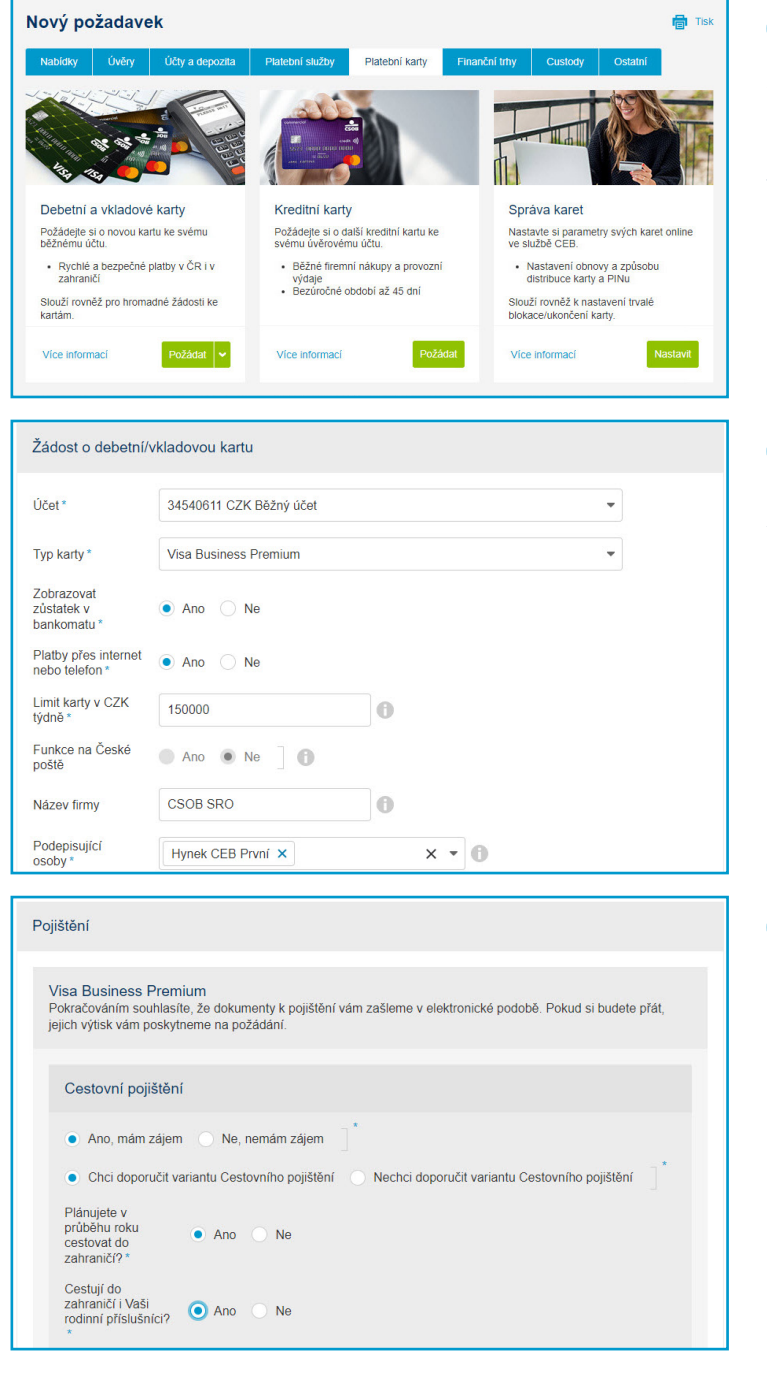

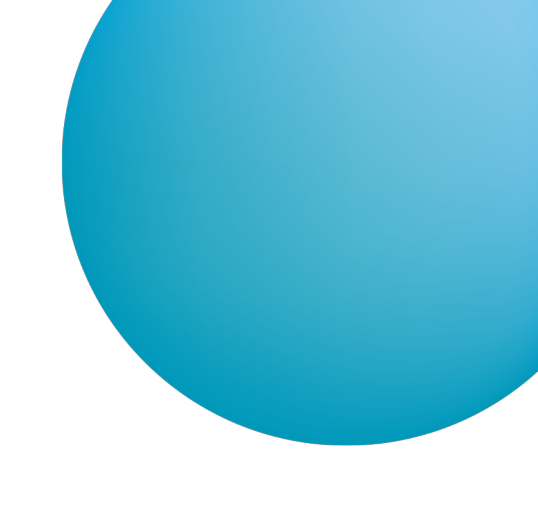

V hlavní nabídce CEB zvolte položku **Virtuální pobočka**, vyberte **Nový požadavek** a přejděte na záložku **Platební karty**. Zvolte dlaždici **Debetní a vkladové karty** a klikněte na tlačítko **Požádat**.

2

1

Zobrazí se vám webový formulář rozdělený do několika kroků. V prvním kroku vyberte typ karty včetně jejích atributů a osobu pro podpis následné smlouvy.

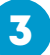

Společně s kartou si můžete sjednat doplňkové pojištění.

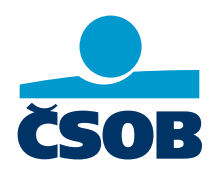

www.csob.cz/ceb

Strana 1

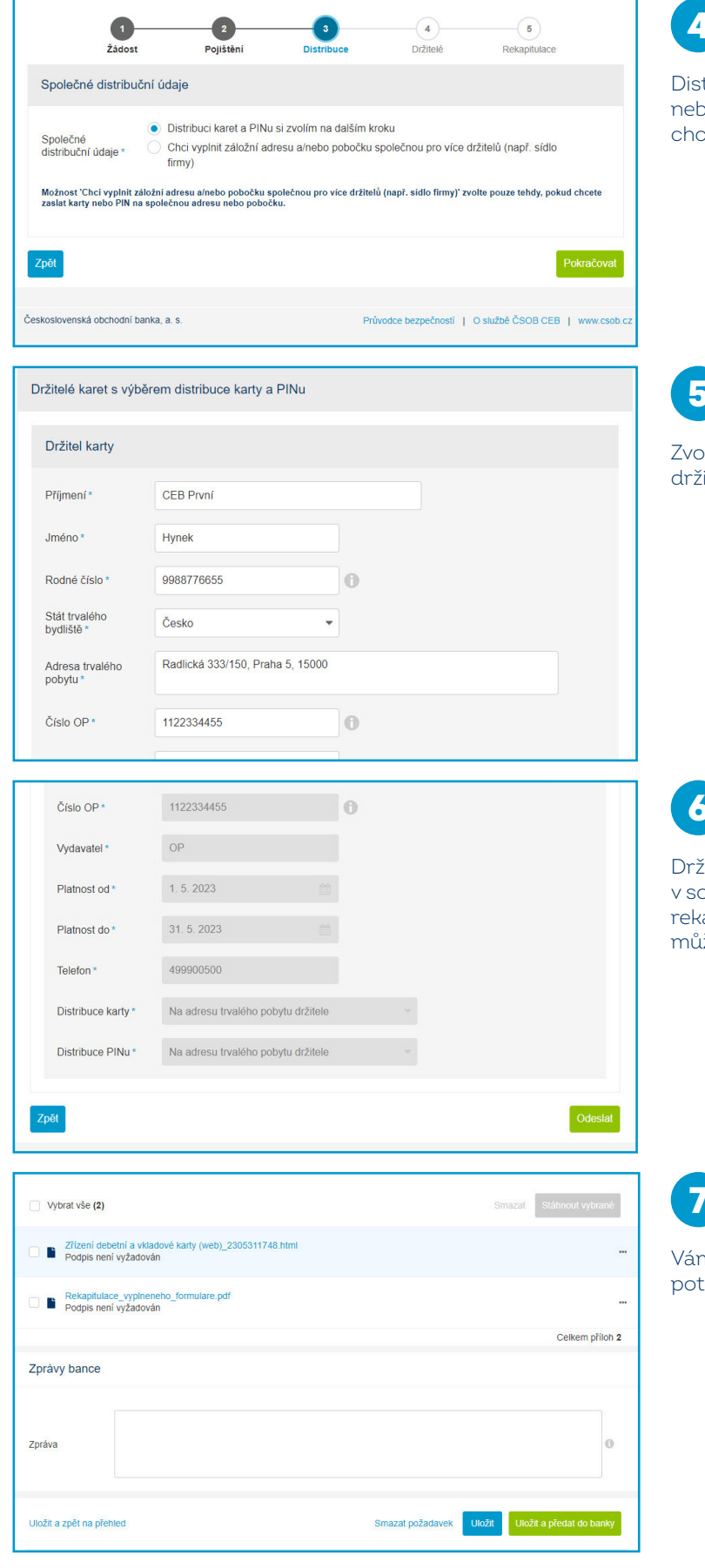

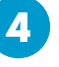

Distribuci karty můžete zvolit pro konkrétního držitele nebo nastavit společnou adresu pro více držitelů (pokud chcete vydat více karet).

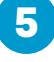

Zvolte způsob distribuce a vyplňte údaje o budoucím držiteli platební karty.

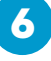

Držitel karty musí být jednoznačně identifikován v souladu s legislativou. V dalším kroku následuje rekapitulace vyplněných údajů, pokud vše souhlasí, můžete data Odeslat.

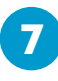

Vámi poskytnuté údaje si můžete stáhnout pro pozdější potřebu nebo požadavek jen Uložit a předat do banky.

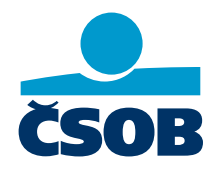

www.csob.cz/ceb

| Zřízení debetní a vkladově karty (web)_2305311748.html     Podpis není vyžadován              |                                                                                                    |                                                                                                    |                          | 8                         |
|-----------------------------------------------------------------------------------------------|----------------------------------------------------------------------------------------------------|----------------------------------------------------------------------------------------------------|--------------------------|---------------------------|
| Rekapitulace_vyphreneho_formulare.pdf     Podpis neni vyžadován                               |                                                                                                    |                                                                                                    |                          | V band                    |
| Smlouva_<br>Nepodeps                                                                          | platebni_karta_Hynek_CEB_Prvni.pdf<br>áno                                                                                                    |                                                                                                    | Podepsat                 | smlou<br>CEB Ir           |
|                                                                                               |                                                                                                    |                                                                                                    | Celkem příloh 3          | a <b>Pod</b> e            |
| Zprávy bance                                                                                  |                                                                                                    |                                                                                                    |                          |                           |
| Zpráva                                                                                        |                                                                                                    |                                                                                                    | 0                        |                           |
| Uložit a zpět na pře                                                                          | chied                                                                                                    | Smazat požadavek Uložit                                                                                                    | Uložit a předat do banky |                           |
| Podepsání                                                                                     | dokumentu                                                                                                    |                                                                                                    | 🗿 Nápověda 💼 Tisk        | 9                         |
| Dokument k podpisu Název dokumentu Smlouva_platebni_karta_Hynek_CEB_Prvni. pdf Čeká na podpis |                                                                                                    |                                                                                                    |                          | Pro po<br>Smart<br>obrazo |
| Podepiso<br>založenél<br>odsouhla:<br>připojení<br>Pokud ch                                   | váním dokumentů Smart Kilčem ve službě CEB se rozum<br>no na komerčním centfikklu CSOB k dokumentu. V průbě<br>sile vydaní jednorázového komerčního centfikátu CSOB<br>vašeno podpisu k dokumentu. Vsjekletkm je dokument<br>vašeno podpisu k dokumentu. Vsjekletkm je dokument<br>cete zvolit jinou metodou podpisu, vratte se tlačitkem žpů | i připojení elektronického podpisu<br>hu podepisováhi pomoci Šmart kliče<br>no podpis a dále nám pokyn k<br>vedpsaný zaručeným podpisem.<br>tt a spustle podepisování znovu. | Colored                  |                           |
| Zřízení del                                                                                   | betní a vkladové karty (web)_2305311748.html<br>ní vvžarován                                                                                                    |                                                                                                    |                          |                           |
| Rekapitulace_vypineneho_formulare.pdf     Podpis neni vyžadován                               |                                                                                                    |                                                                                                    | Nynís                    |                           |
| Smlouva_platebni_karta_Hynek_CEB_Prvni.pdf                                                    |                                                                                                    |                                                                                                    | <b>.</b>                 | a přec<br>zpřísti         |
|                                                                                               |                                                                                                    |                                                                                                    | Celkem příloh 3          | vám u                     |
| Zprávy bance                                                                                  |                                                                                                    |                                                                                                    |                          |                           |
| Zpráva                                                                                        | Smlouva podepsána, prosím o zařízení a vydání kart<br>Děkuju, Hynek                                                                                                    | γi                                                                                                    | ø                        |                           |
| Uložit a zpět na pře                                                                          | hied                                                                                                    | Smazat požadavek Uložit                                                                                                    | Uložit a předat do banky |                           |

V bance vám připravíme a pošleme smlouvu nebo smlouvy k podpisu. Pokud máte nastavenu službu CEB Info, obdržíte notifikaci – smlouvy stačí zkontrolovat a **Podepsat**.

Pro podepsání můžete využít certifikáty nebo aplikaci Smart klíč. Smlouvu si můžete stáhnout a **Podepsat** – obrazovka ilustruje podpis pomocí Smart klíče.

Nyní stačí podepsanou smlouvu a požadavek **Uložit a předat do banky**. Kartu vystavíme, zašleme nebo zpřístupníme v mobilní aplikaci CEB Mobile – a smlouvu vám uložíme do archivu v rámci Virtuální pobočky.

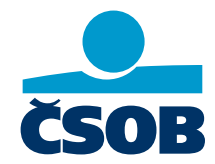

www.csob.cz/ceb